## ALPHA REICH MANAGEMENT SERVICES

# CARA MEMBUAT PEMBAYARAN CUKAI PENDAPATAN MELALUI MAYBANK2U

# (WEBSITE)

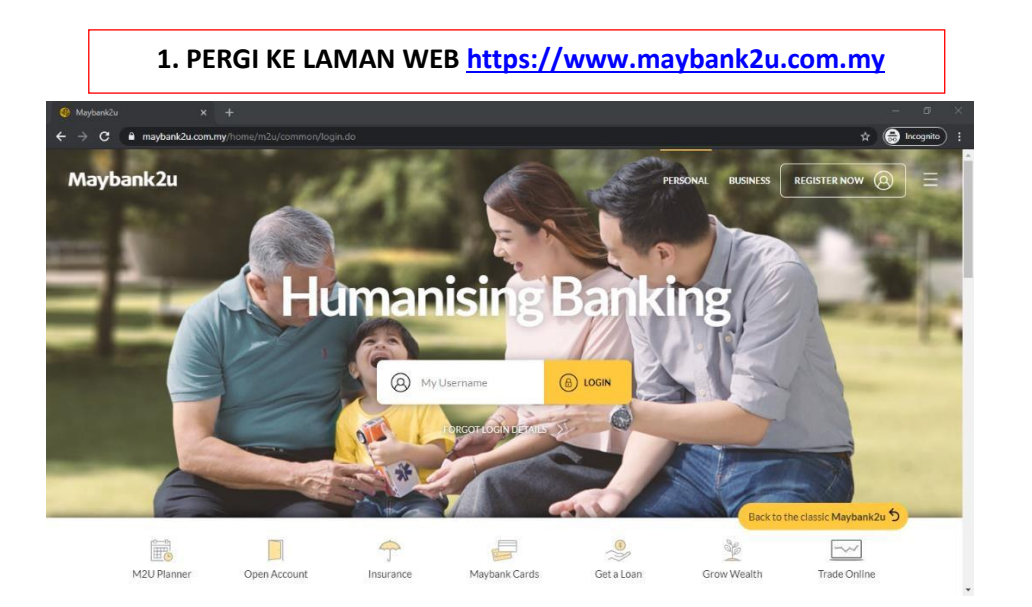

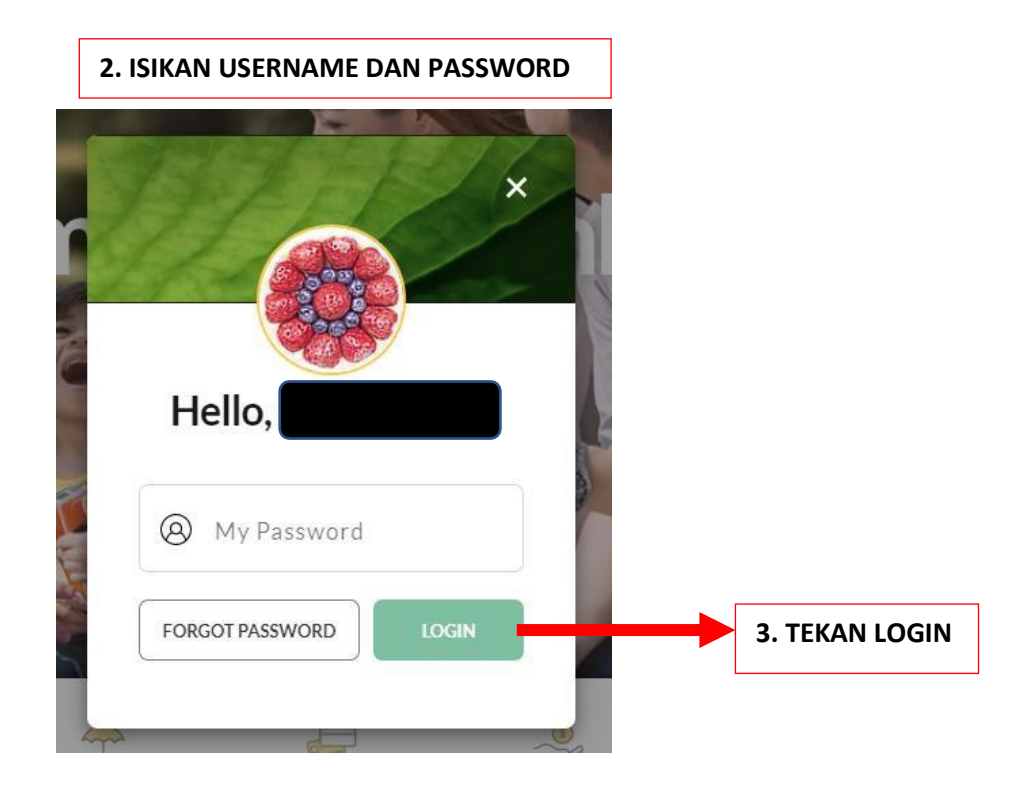

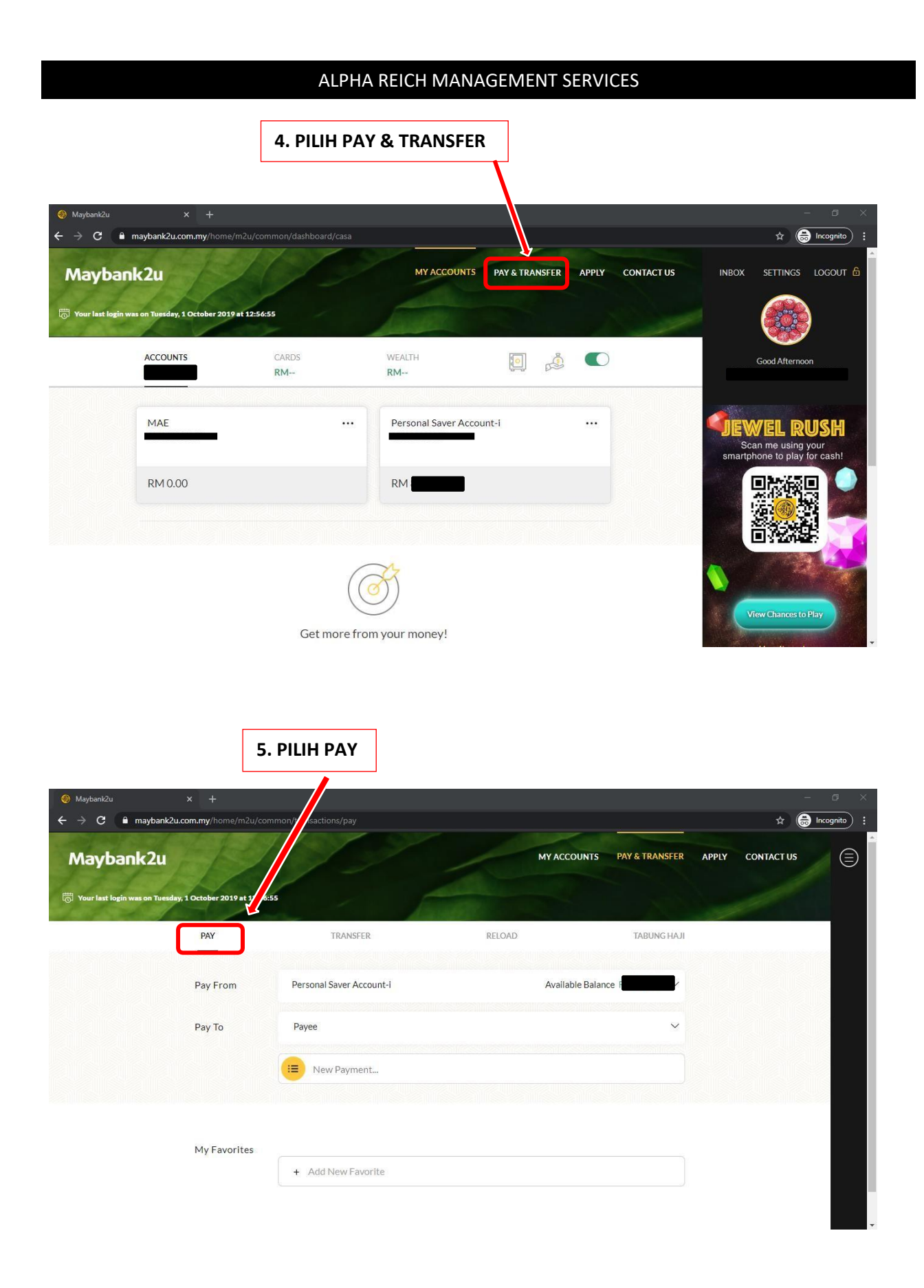

|                                                          | ALPHA REICH             | MANAGEMENT SERVICES        |                           |
|----------------------------------------------------------|-------------------------|----------------------------|---------------------------|
|                                                          | 6. PILIH LHDN           |                            |                           |
|                                                          | common/transactions/pay |                            | - □ ×<br>✿ 🖨 Incognito) : |
| Maybank2u                                                |                         | MY ACCOUNTS PAY & TRANSFER | APPLY CONTACT US          |
| Your last login was on Tuesday, 1 October 2019 at 12 PAY | TRANSFER                | RELOAD TABUNG HAJI         |                           |
| Pay From                                                 | Personal Saver Acco     | Available Balance I        |                           |
| Рау То                                                   | Payee                   | ~                          |                           |
|                                                          |                         |                            |                           |
| My Favoritas                                             |                         |                            |                           |
|                                                          | + Add New Favorite      |                            |                           |
|                                                          |                         |                            | *                         |

| 🛞 Maybank2u                                          |                               |                       |                      |                    |                              |                                                                                                    | - 0 ×            |
|------------------------------------------------------|-------------------------------|-----------------------|----------------------|--------------------|------------------------------|----------------------------------------------------------------------------------------------------|------------------|
| $\leftarrow$ $\rightarrow$ $C$ $\triangleq$ maybank2 | <b>u.com.my</b> /home/m2u/con | nmon/transactions/pay |                      |                    |                              | \$                                                                                                    | lncognito :      |
| Maybank2u                                            |                               |                       |                      | МҮ АССО            | UNTS PAY & TRANSFER          | APPLY CONTACT US                                                                                                    |                  |
| Col Your last login was on Tuesd                     | ny, 1 October 2019 at 12:56:  | 55 Pay To Lembaga H   | lasil Dalam Negeri ( | LHDN)              | ×                            | Ser and a second second |                  |
|                                                      | PAY                           | Tax Number            | 0                    |                    | TABUNG HAJI                  |                                                                                                    |                  |
|                                                      | Pay From                      | Pe                    |                      | CONFIRM            | ce F                         |                                                                                                    |                  |
|                                                      | Рау То                        | Payee                 |                      |                    | ~                            |                                                                                                    |                  |
|                                                      |                               |                       |                      |                    |                              |                                                                                                    |                  |
|                                                      |                               |                       |                      |                    |                              |                                                                                                    |                  |
|                                                      | My Favorites                  | (                     |                      |                    |                              |                                                                                                    |                  |
|                                                      |                               | + Add New Favorite    |                      |                    |                              |                                                                                                    |                  |
|                                                      |                               |                       |                      |                    |                              |                                                                                                    |                  |
| No. Rujuka<br>[No. Kad Po                            | n<br>engenalan/ :             |                       |                      | 7. MASUKI<br>HURUF | KAN NO CUKAI<br>(BOLEH RUJUK | PENDAPATA<br>EJEN CUKAI                                                                                                    | N TANPA<br>ANDA) |
| Polis/Tente<br>No. Cukai F<br>Tarikh                 | Pendapatan : Si<br>Si         | 311925364100          |                      |                    | CONTOH NO CL                 | JKAI PENDAI                                                                                                    | PATAN            |
|                                                      |                               |                       |                      |                    |                              |                                                                                                    |                  |

#### ALPHA REICH MANAGEMENT SERVICES

| 8 1 | ΓFKΔΝ | CON | FIRM |
|-----|-------|-----|------|

| Mauhank2u y L                                              |                                              | . a x       |
|------------------------------------------------------------|----------------------------------------------|-------------|
| ← → C ■ maybank2u.com.my/home/m2u/com                      | mon/transactions/pay 🛧 🖨                     | Incognito : |
| Maybank2u                                                  | MY ACCOUNTS PAY & TRANSFER APPLY CONTACT US  |             |
| 💮 Your last login was on Tuesday, 1 October 2019 at 12:56: | s Pay To Lembaga Hasil Dalam Negeri (LHDN) X |             |
| PAY                                                        | Tax Number ⑦ 1192536 00                      |             |
| Pay From                                                   | Pe CONFIRM ce CONFIRM                        |             |
| Рау То                                                     | Payee V                                      |             |
|                                                            |                                              |             |
|                                                            |                                              |             |
| My Favorites                                               |                                              | -           |
|                                                            | + Add New Favorite                           | -           |
|                                                            |                                              |             |
|                                                            |                                              |             |

| Mudank?u                            | <b>х</b> т               |                                                                                                    |                                                                                                    |                | - n ×            |
|-------------------------------------|--------------------------|----------------------------------------------------------------------------------------------------|----------------------------------------------------------------------------------------------------|----------------|------------------|
|                                     |                          |                                                                                                    |                                                                                                    |                |                  |
| ← → G ■ maybank2u.co                | om.my/nome/mzu/commo     | on/transactions/pay                                                                                         |                                                                                                    |                |                  |
| Maybank2u                           |                          | Pay To Lembaga Hasil D                                                                                      | valam Negeri (LHDN)                                                                                                    | PAY & TRANSFER | APPLY CONTACT US |
| 💮 Your last login was on Tuesday, 1 | October 2019 at 12:56:55 |                                                                                                    |                                                                                                    |                |                  |
|                                     |                          | Tax Number (                                                                                                | 11925364100                                                                                                    |                |                  |
|                                     | PAY                      |                                                                                                    |                                                                                                    | TABUNG HAJI    |                  |
|                                     |                          | Payment Code                                                                                                | 084-Bayaran Ansuran 🗸 🧹                                                                                                    |                |                  |
|                                     | Pay From                 | Pe<br>Assessment Year                                                                                       | 2019 🗸                                                                                                    |                |                  |
|                                     | Рау То                   | Pa Installment Number                                                                                       | 01                                                                                                    | ~              |                  |
|                                     |                          | Amount (                                                                                                    | 2000                                                                                                    |                |                  |
|                                     |                          | Effective Date                                                                                              | Today 1 Oct, 2019                                                                                                    |                |                  |
|                                     | My Favorites             | Notes<br>Please key-in zero in your inst<br>Please do nat include the Taxi<br>You are advised to contact UH | allement number if it is not applicable.<br>Reference prefix: ie/SG, OG, TP, F, J, CS, TA, TC)<br>DN to find out your payment code. |                | 10. TEKAN PAY    |

9. MASUKKAN MAKLUMAT BERIKUT

PAYMENT CODE: PILIH 084-BAYARAN ANSURAN CUKAI- INDIVIDU

ASSESSMENT YEAR: PILIH TAHUN UNTUK BAYAR CUKAI

INSTALLMENT NUMBER: MASUKKAN ANSURAN KE BERAPA. JIKA KALI PERTAMA, TULIS 01. JIKA KALI KEDUA, TULIS 02.

AMOUNT: MASUKKAN AMAUN YANG INGIN DIBAYAR  ${4 \atop 4}$ 

## ALPHA REICH MANAGEMENT SERVICES

#### **11. SEMAK SEMULA BUTIRAN**

| 🛞 Maybank2u                         | × +                                                                 |               |                 |                       |                  | 2              | - @ ×       |
|-------------------------------------|---------------------------------------------------------------------|---------------|-----------------|-----------------------|------------------|----------------|-------------|
| ← → C 🔒 maybank2u.cc                | m.my/home/m2u/common/transaction                                    | ns/pay        |                 |                       |                  | *              | Incognito : |
| 👼 Your last login was on Tuesday, 1 | October 2019 at 12:56:55                                            | ~             | Carafa .        |                       | Art              | and the second |             |
|                                     | PAY                                                                 | FRANSFER      | RELOAD          |                       | TABUNG HAJI      |                |             |
|                                     | _                                                                   |               |                 |                       |                  |                |             |
|                                     | Pay From Personal Saver Acco                                        |               | Available Balar | nce                   |                  |                |             |
|                                     | Pay To <b>Lembaga Hasil Dalam N</b><br>SG11925364100<br>RM 2,000.00 | legeri (LHDN) |                 |                       | 2                |                |             |
|                                     | Payment Code                                                        |               | C               | )84-Bayaran Ansuran C | Cukai - Individu |                |             |
|                                     | Assessment Year                                                     |               |                 |                       | 2019             |                | _           |
|                                     | Installment Number                                                  |               |                 |                       | 01               |                | _           |
|                                     | Tax Payer Name                                                      |               |                 |                       |                  |                |             |
|                                     | Total Amount                                                        |               |                 |                       | RM 2,000.00      |                |             |
|                                     | I confirm my transaction with                                       |               | SMS TAC         |                       | REQUEST          |                |             |
|                                     |                                                                     |               |                 |                       |                  |                |             |
|                                     |                                                                     | 12. TEK       | AN REQUEST L    | JNTUK MEN             | IERIMA SN        | IS TAC         |             |
|                                     |                                                                     |               |                 |                       | 1                |                |             |
| 13. ISIKAN SM                       | S TAC, TEKAN CO                                                     | NFIRM DA      | N SELESAI.      |                       |                  |                |             |